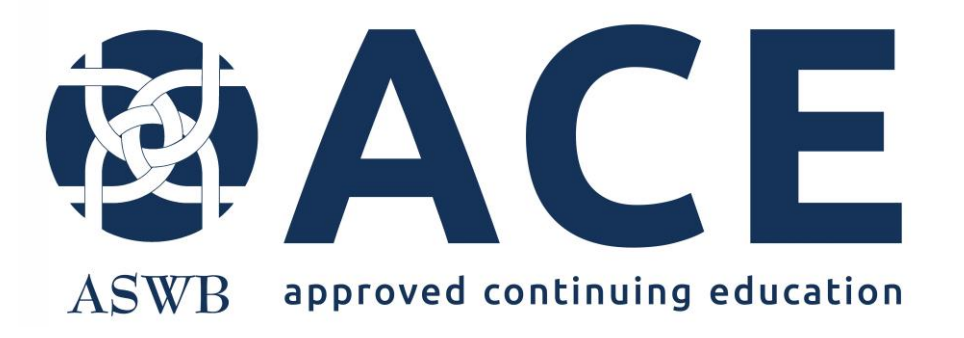

# Provider Approval Adding Courses to Online Search Individual Entry

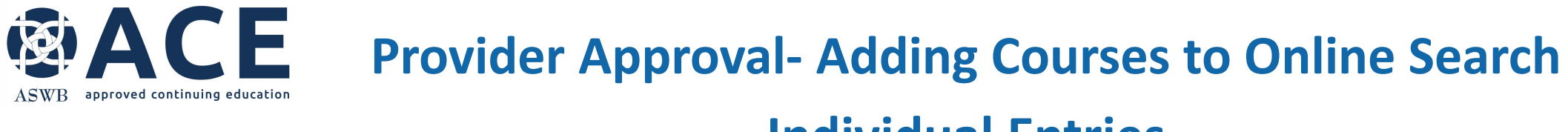

### **Individual Entries**

Organizations with ACE provider level approval may enter courses in the online system for listing in the ACE online course search.

The online course search platform provides a centralized, user-friendly search for social workers to find and enroll in courses easily.

Organizations may enter courses individually or via a bulk upload. Those interested in uploading many courses via spreadsheet may reference the bulk upload user guide.

Courses will automatically be included or removed from the search based on the dates entered in the course active and expiration date fields.

Course entries for the online search are added in the provider record in the online system. Only registered users of the system that are listed as provider staff (Primary Contact, CE Director, Social Work Consultant, CEO/Department Head) for an organization have access to the provider record.

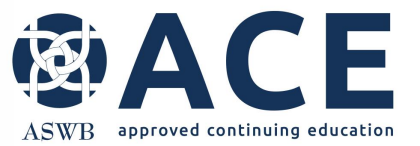

## **ACE Online System Login**

### Access the online application portal from the following link

http://aswb.webauthor.com/

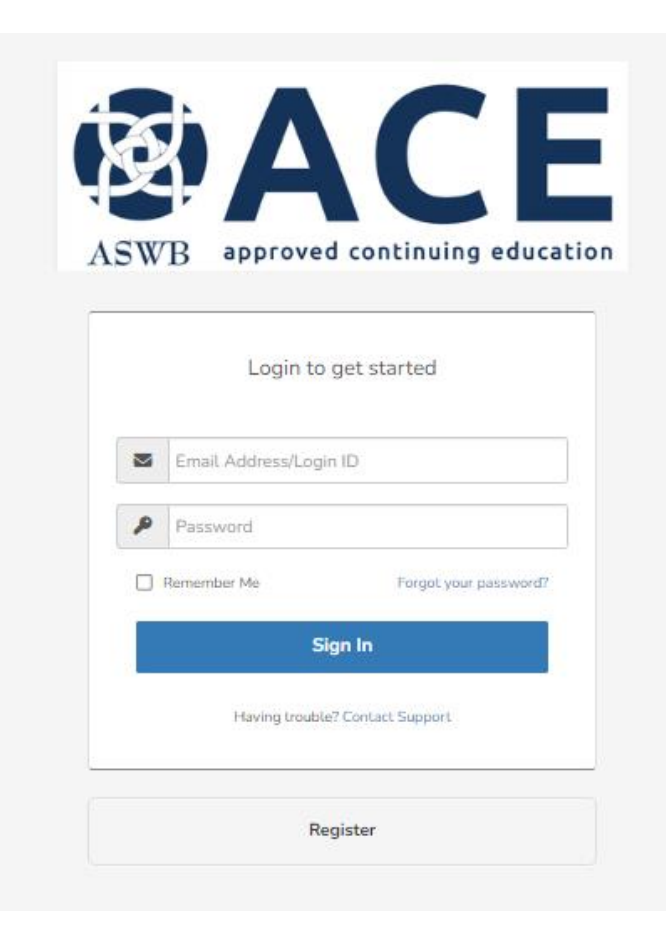

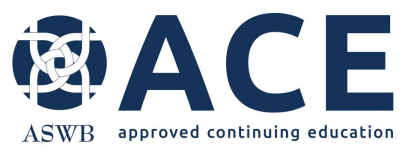

### **Accessing the Provider Record**

#### Login and click the Providers module.

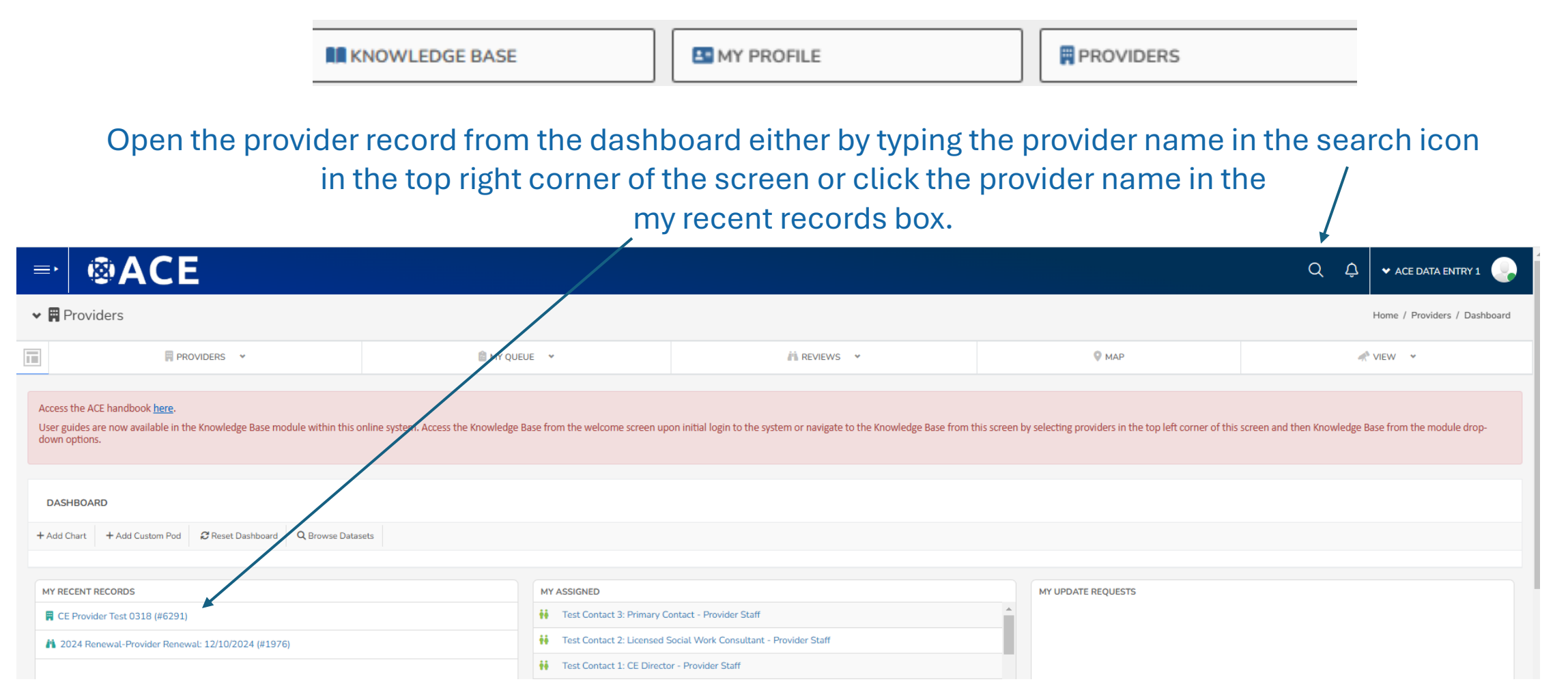

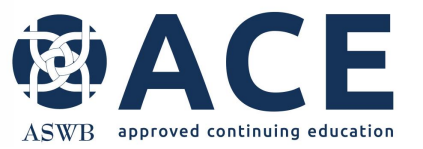

### **Creating New Course Entries**

From within the provider record, click the Create New dropdown and then click New Provider Approval- Marketing Course List.

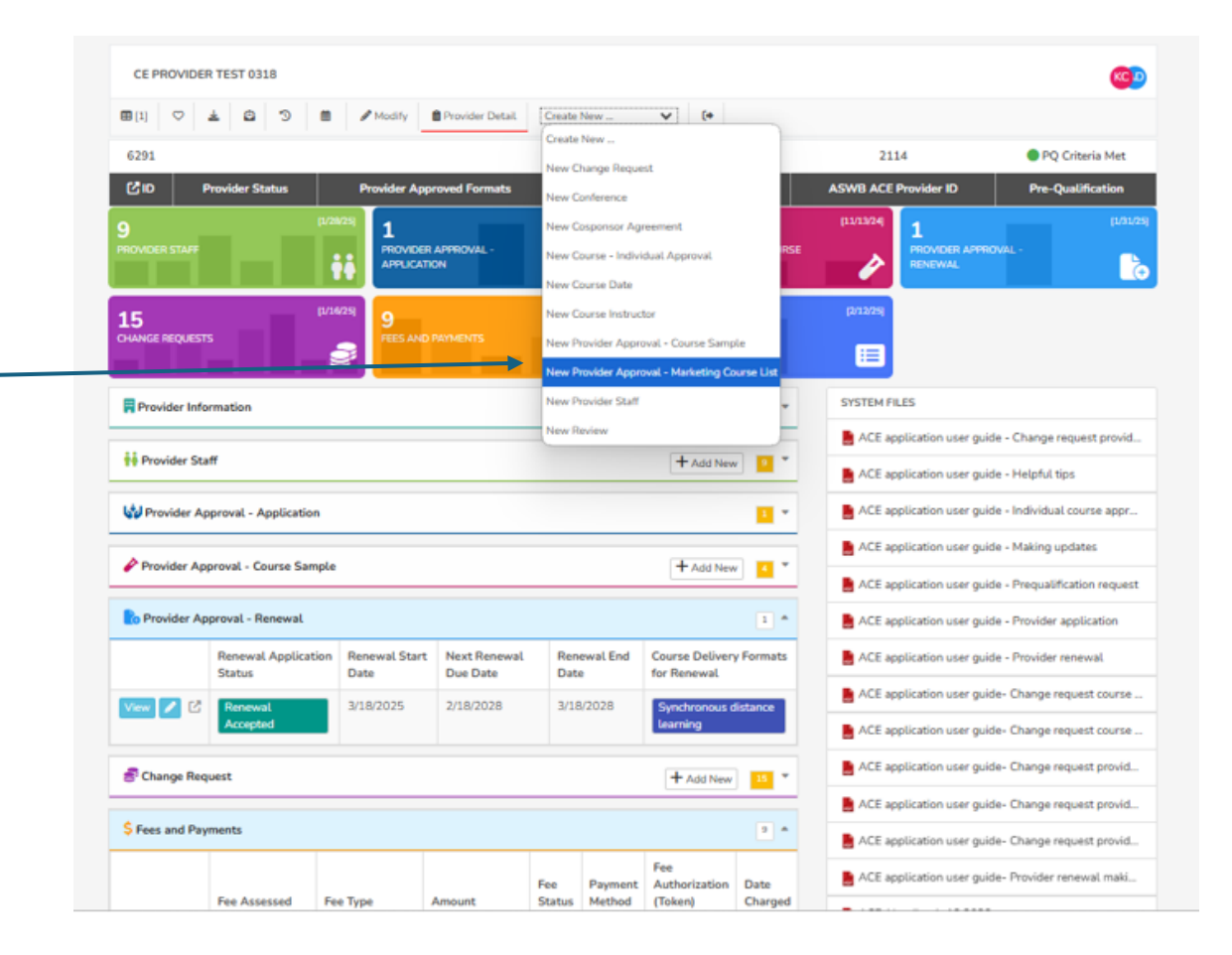

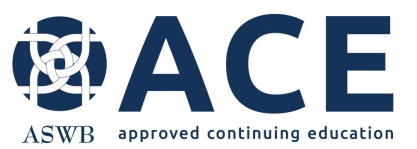

## **Fields for Course Entry**

#### The following fields are included in the course entry screen.

| Course title                     | City and State (for in-person) | Course/ Registration website |
|----------------------------------|--------------------------------|------------------------------|
| Course active date               | Instructor(s)                  | Part of a conference         |
|                                  |                                | (Yes/No)                     |
| Course inactive date             | Hybrid course (Yes/No)         | Conference title             |
| Course description               | Semester or series course      | Conference website/          |
|                                  | (Yes/No)                       | registration link            |
| Learning objectives              | Number of credits              |                              |
| Delivery formats                 | Credit type                    | Content level                |
| - In-person                      | - Clinical                     | - Beginner                   |
| - Synchronous distance           | - Cultural competence          | - Intermediate               |
| - Recorded asynchronous          | - Ethics                       | - Advanced                   |
| distance                         | - General                      |                              |
| - Reading asynchronous           |                                |                              |
| distance                         |                                |                              |
| Course dates                     | Jurisdictional content areas   | Social work audience only    |
| for in-person and/or synchronous | - 23 items to select, as       | (Yes/No)                     |
|                                  | applicable                     | Target audience              |

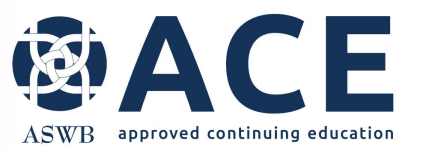

### **Entering Courses**

Complete all fields.

The course active and inactive dates are for the time in which the course should be included in the ACE online course search.

Courses may only be listed in the delivery formats approved by ACE for the provider.

Click Save Entry when complete.

| CE PROVIDER TEST 0318<br>Provider Approval - Marketing Course List |                                                                        |                                         |                         |                          |
|--------------------------------------------------------------------|------------------------------------------------------------------------|-----------------------------------------|-------------------------|--------------------------|
| 1] 🗎 Provider Details                                              |                                                                        |                                         |                         |                          |
| 6291                                                               |                                                                        |                                         |                         | 2114                     |
| D Provider Status                                                  | Provider Approved Formats                                              | Prequal ACE Approval T                  | уре                     | ASWB ACE Provider ID     |
| Provider Approval - Marketing Course List                          |                                                                        |                                         |                         |                          |
| Courses entered by CE organizations with provi                     | der approval through ACE in this section will a                        | opear in the ACE online course search.  |                         |                          |
| Provider Approval- Course Entry for Online Cou                     | rse Search<br>Course Title is required                                 |                                         |                         |                          |
| Course Title *                                                     |                                                                        |                                         |                         |                          |
| Course Active Date *                                               | Enter course active and inactive dates for the                         | period of time in which the course shou | ld be included in the A | CE online course search. |
| Course Inactive Date                                               | <b>#</b>                                                               |                                         |                         |                          |
| Description *                                                      | Provide the course description.                                        |                                         |                         |                          |
| Delivery Formats *                                                 | Select the delivery format(s) for the course.                          |                                         |                         |                          |
|                                                                    | In-Person                                                              |                                         |                         |                          |
|                                                                    | Synchronous Distance Learning     Recorded Asynchronous Distance Learn | ng                                      |                         |                          |
|                                                                    | Reading-Based Asynchronous Distance                                    | Learning                                |                         |                          |
|                                                                    | A There is 1 field on this                                             | form that need addressing. 🛛 🛛          |                         |                          |
|                                                                    | Cause Entry Connect                                                    |                                         |                         | .1.                      |

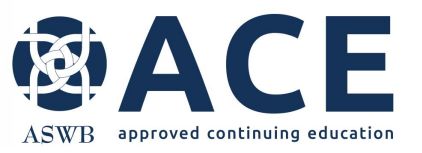

## **Review, Editing and Publication**

Once the course entry is saved, the course entry detail page will appear. Users may conduct a final review of the course entry from this screen.

If edits are needed, the user can click the Modify Entry button at the top of the screen.

Click Provider Details to return to the main provider record to enter additional courses.

| CE PROVIDER TEST 0318<br>Provider Approval - Marketing Court | se List                                                             | A                    |
|--------------------------------------------------------------|---------------------------------------------------------------------|----------------------|
| Provider Details Modify Entry                                | 🗑 Delete Entry 👱 🚺                                                  |                      |
| 6291 1007                                                    |                                                                     | 2114                 |
| C ID Entry ID                                                | Provider Status Provider Approved Formats Prequal ACE Approval Type | ASWB ACE Provider ID |
| E Provider Approval - Marketing                              | Course List                                                         | 4                    |
| Provider Approval- Course Entry fo                           | Online Course Search                                                |                      |
| Course Title                                                 | Course Test 12                                                      |                      |
| Course Active Date                                           | 2/12/2025                                                           |                      |
| Course Inactive Date                                         |                                                                     |                      |
| Description                                                  | test                                                                |                      |
| Delivery Formats                                             | Reading-Based Asynchronous Distance Learning                        |                      |
| Course Dates                                                 |                                                                     |                      |
| City                                                         |                                                                     |                      |
| State                                                        |                                                                     |                      |
| Instructors                                                  |                                                                     |                      |
| Course/ Registration Website                                 |                                                                     |                      |
| Is Hybrid Course                                             | No                                                                  |                      |
| Semester or Series                                           |                                                                     |                      |
| Part of a Conference?                                        | No                                                                  |                      |
| Conference Title                                             |                                                                     |                      |
| Conference Link                                              |                                                                     |                      |
| Total Credits                                                |                                                                     |                      |
| Number of Credits                                            | 1                                                                   |                      |
| CREDIT TYPE                                                  |                                                                     |                      |

## **Provider Approval Marketing Course List Section**

All course entries will be visible in the Provider Approval- Marketing Course List section of the provider record.

approved continuing education

All sections of the provider record are expandable/ collapsable by clicking on the section header.

Users can view the entries by selecting view beside each course or may open the entry for editing by selecting the pencil beside each course.

The +Add New option on the section header – may also be used to add new course entries after at least one entry has been made.

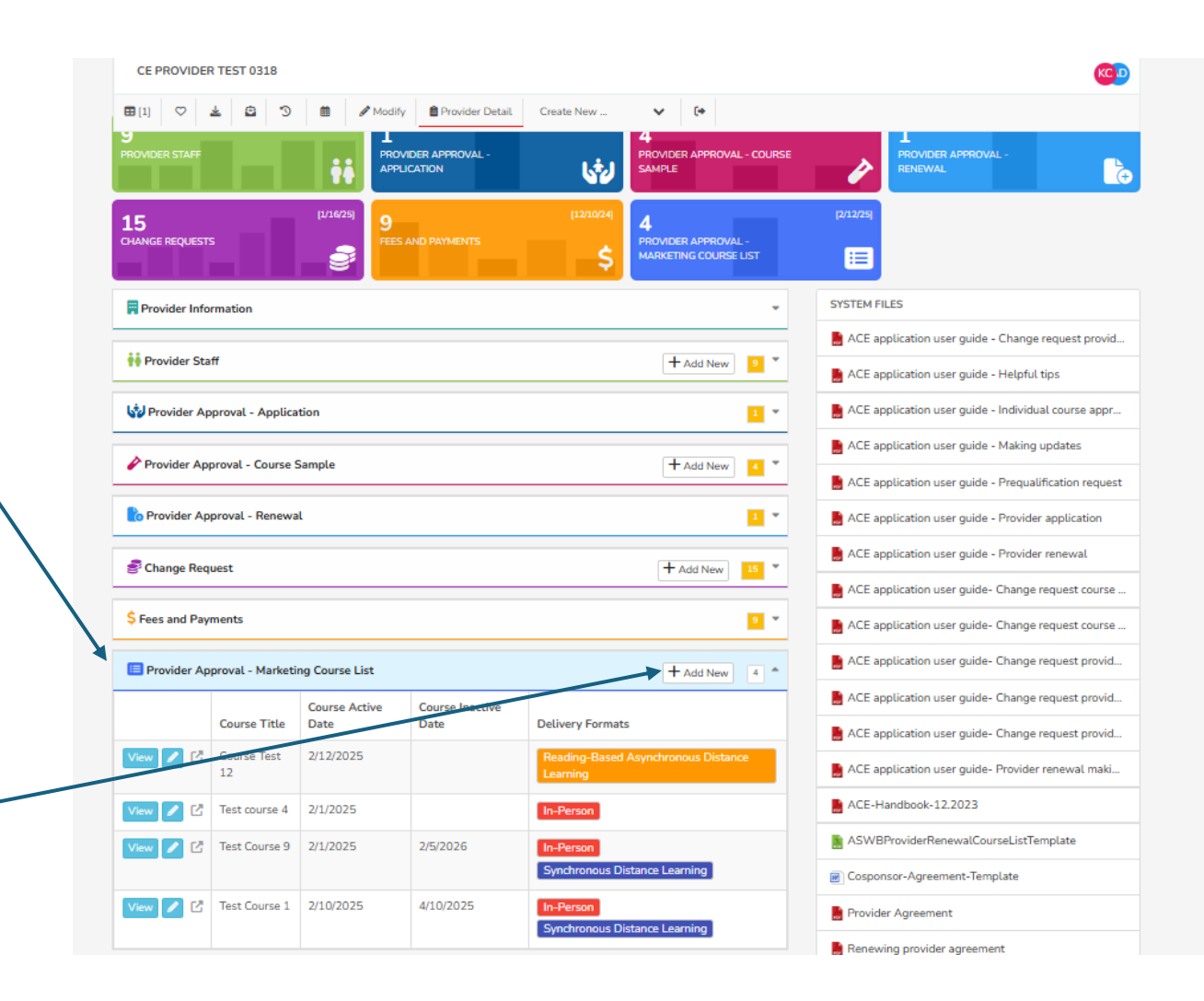

### **Marketing Course List – Opening Entries in Grid**

All course entries made within the Provider Approval- Marketing Course List section of the provider record may be opened in a grid by clicking on the number in the section header.

**ØACE** 

ASWB approved continuing education

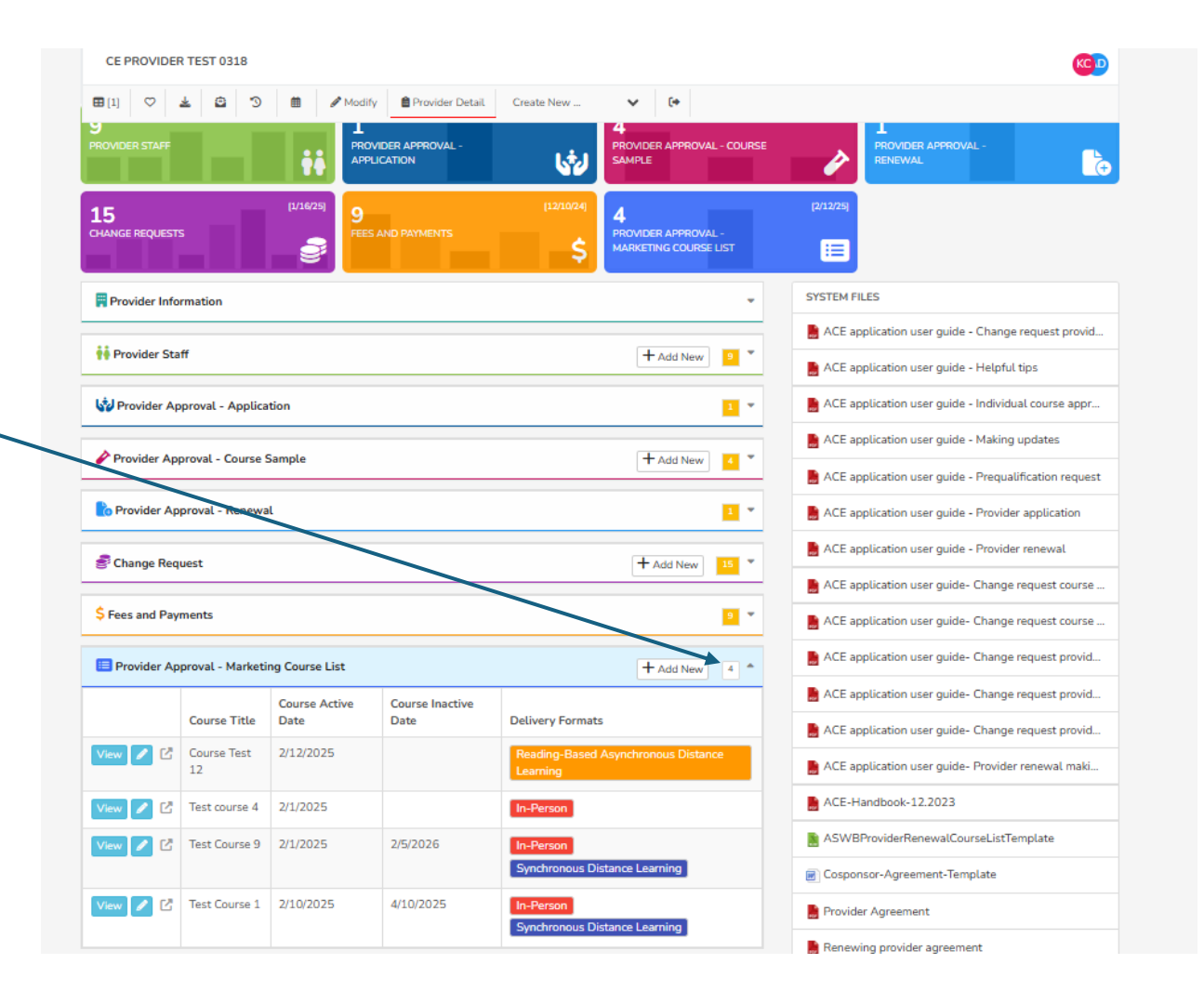

# ASWB approved continuing education

### **Marketing Course List – Viewing Entries in Grid**

From the grid, users may drag, move and sort columns, similar to Excel. Fields from the course entry can be pulled into the grid by clicking on the gear icon and selecting the field from the list that appears on the right side of the screen.

| =•                               | ®A                                                                                                    | CE                                                                                                    | /                                                                                                    |                                                                                           |                                                 |                                                                                                    |                                                                 |                                                                                                    |                              |     | Q 🖞                                                                                         | 🕶 ACE DATA ENTRY 1 🌏                  |
|----------------------------------|----------------------------------------------------------------------------------------------------|----------------------------------------------------------------------------------------------------|----------------------------------------------------------------------------------------------------|-------------------------------------------------------------------------------------------|-------------------------------------------------|----------------------------------------------------------------------------------------------------|-----------------------------------------------------------------|----------------------------------------------------------------------------------------------------|------------------------------|-----|---------------------------------------------------------------------------------------------|---------------------------------------|
| ~ A                              | Providers                                                                                                    |                                                                                                    |                                                                                                    |                                                                                           |                                                 |                                                                                                    |                                                                 |                                                                                                    |                              |     | PROFILE ALERTS                                                                              | SAVED VIEWS COLUMNS                   |
|                                  |                                                                                                    |                                                                                                    |                                                                                                    |                                                                                           |                                                 |                                                                                                    |                                                                 |                                                                                                    |                              |     | Type To Filter                                                                              | X                                     |
| ou are c                         | urrently impersonati                                                                                                    | ng ACE Data Entry 1. All manges made durin                                                                                                    | ng this session will be reco                                                                                    | orded as this user. Note that                                                             | t the My Profile feature ma                     | ay be blocked during impersonati                                                                           | ion. Click here to log back in to your account.                 |                                                                                                    |                              |     | Provider Approval - Marketi                                                                 | ing Course List                       |
|                                  |                                                                                                    | PROVIDERS 🗸                                                                                                    |                                                                                                    |                                                                                           | 📋 MY QUEUE 😫 🛛 👻                                |                                                                                                    | A REVIEWS                                                       | *                                                                                                    | © 3                          | MAP | Locked                                                                                      | F¢                                    |
| _                                |                                                                                                    |                                                                                                    |                                                                                                    |                                                                                           |                                                 |                                                                                                    |                                                                 |                                                                                                    |                              |     | Course Title                                                                                | ¥                                     |
| =                                | φ Q Se                                                                                                    | arch or ask Al                                                                                                    |                                                                                                    |                                                                                           |                                                 |                                                                                                    |                                                                 |                                                                                                    |                              |     | Course Active Date                                                                          | +曲                                    |
|                                  |                                                                                                    |                                                                                                    |                                                                                                    |                                                                                           |                                                 |                                                                                                    |                                                                 |                                                                                                    |                              |     |                                                                                             |                                       |
| Drop gr                          | oup by column                                                                                                    | Provider Name (Provider Information)                                                                                                    | E Course Title                                                                                                  | Course Active Da                                                                          | Course Inactive D                               | Delivery Formats                                                                                           |                                                                 | ■ Number of Credit                                                                                                    | se Dates 📃                   |     | Course Inactive Date                                                                        | + 🖴                                   |
| Drop gr<br>1                     | oup by column                                                                                                    | Provider Name (Provider Information)<br>CE Provider Test 0318                                                                                                    | Course Title                                                                                                    | Course Active Da 2/10/2025                                                                | Course Inactive D                               | Delivery Formats                                                                                           | Distance Learning                                               | Image: Second system     Number of Credit     Image: Second system     Course       4     4/10                                                                                                    | ie Dates =                   |     | Course Inactive Date                                                                        | 曲+<br>云                               |
| Drop gr<br>1<br>2                | View ♡                                                                                                    | Provider Name (Provider Information)<br>CE Provider Test 0318<br>CE Provider Test 0318                                                                            | Course Title Test Course 1 Test Course 9                                                                        | Course Active Da =<br>2/10/2025<br>2/1/2025                                               | Course Inactive D                               | Delivery Formats     In-Person Synchronous     In-Person Synchronous                                       | Distance Learning                                               | Number of Credit         Course           4         4/10           12         4/11                                                                                                    | xe Dates ≡<br>/2025<br>/2025 |     | Course Inactive Date Description Delivery Formats                                           | #+<br>Σ<br>+≔                         |
| Drop gr<br>1<br>2<br>3           | View  View | Provider Name (Provider Information)<br>CE Provider Test 0318<br>CE Provider Test 0318<br>CE Provider Test 0318                                                   | Course Title Test Course 1 Test Course 9 Test course 4                                                          | Course Active Da         2           2/10/2025         2           2/1/2025         2     | Course Inactive D =<br>4/10/2025<br>2/5/2026    | Delivery Formats In-Person Synchronous In-Person Synchronous In-Person                                     | Distance Learning<br>Distance Learning                          | Number of Credit.         Course           4         4/10           12         4/11           1         1                                                                                                    | e Dates =<br>/2025<br>/2025  |     | Course Inactive Date Description Delivery Formats                                           | +=<br>7<br>+:=<br>+=                  |
| Drop gr<br>1<br>2<br>3<br>4      | View  View | Provider Name (Provider Information)<br>CE Provider Test 0318<br>CE Provider Test 0318<br>CE Provider Test 0318<br>CE Provider Test 0318                          | Course Title       Test Course 1       Test Course 9       Test course 4       Course Test 12                   | Course Active Da  2/10/2025 2/1/2025 2/12/2025 2/12/2025                                  | Course Inactive D<br>4/10/2025<br>2/5/2026      | Delivery Formats In-Person Synchronous In-Person Synchronous In-Person Reading-Based Asynchrono            | Distance Learning<br>Distance Learning<br>ws Distance Learning  | ■         Number of Credit.         Ξ         Cours           4         4/10         4/10         4/11           1         1         1         1                                                                                                 | e Dates =<br>/2025<br>/2025  |     | Course Inactive Date Course Inactive Date Course Dates                                      | =+<br>∑<br>=+<br>==<br>+=             |
| Drop gr<br>1<br>2<br>3<br>4<br>5 | Ulew C<br>Ulew C<br>Ulew C<br>Ulew C<br>Ulew C<br>Ulew C                                                                                                    | Provider Name (Provider Information)<br>CE Provider Test 0318<br>CE Provider Test 0318<br>CE Provider Test 0318<br>CE Provider Test 0318<br>CE Provider Test 0318 | Course Title       Test Course 1       Test Course 9       Test course 4       Course Test 12       Ethics TEST | Course Active Da. 2/10/2025<br>2/1/2025<br>2/1/2025<br>2/1/2025<br>2/12/2025<br>2/18/2025 | Course Inactive D.  4/10/2025 2/5/2026 3/8/2025 | Delivery Formats In-Person Synchronous In-Person Synchronous In-Person Reading-Based Asynchrono In-Person  | Distance Learning<br>Distance Learning<br>ws Distance Learning  | ■         Number of Credit.         E         Cours           4         4/10         4/10         1           1         1         1         1           1         1         1         1           3         2/28         3         2/28          | xe Dates =<br>/2025<br>/2025 |     | Course Inactive Date  Course Inactive Dates  Course Dates  City                             | ë+<br>∑<br>≡+<br>€+<br>∑              |
| Drop gr<br>1<br>2<br>3<br>4<br>5 | Ulew C<br>Vew C<br>Vew C<br>Vew C<br>Vew C<br>Vew C                                                                                                    | Provider Name (Provider Information)<br>CE Provider Test 0318<br>CE Provider Test 0318<br>CE Provider Test 0318<br>CE Provider Test 0318<br>CE Provider Test 0318 | Course Title       Test Course 1       Test Course 4       Course Test 12       Ethics TEST                     | Course Active Da.<br>2/10/2025<br>2/1/2025<br>2/1/2025<br>2/12/2025<br>2/18/2025          | Course Inactive D.  4/10/2025 2/5/2026 3/8/2025 | Delivery Formats In-Person Synchronous In-Person Synchronous In-Person Reading-Based Asynchronou In-Person | Distance Learning<br>Distance Learning<br>xus Distance Learning | Number of Credit.         E         Course           4         4/10         12         4/11           1         1         1         1           1         1         1         1         1           1         3         2/28         1         1 | ke Dates =<br>/2025<br>/2025 |     | Course Inactive Date  Description  Description  Detivery Formats  Course Dates  City  State | ف+<br>۲<br>۵<br>۵<br>۵<br>۲<br>۲<br>۲ |

/ The list may also be downloaded to excel by opening the grid settings to the left of the gear icon. Users may leave the grid and return to the dashboard by clicking the dashboard icon located just above the grid settings icon.